# Regarder sur l'écran LCD les photos enregistrées

Animation de Christian Rozier

La visualisation des photos après la prise de vue est importante pour juger :

- Du cadrage final
- De l'exposition
- De la précision de la mise au point

<u>La qualité visuelle d'un écran LCD</u> est tributaire de la technologie employée pour le fabriquer TFT : Thin Film Transistor

TDF : Thin Film Diode est plus fine et use moins d'énergie

Les appareils basiques ont un écran qui utilise la technologie CSTN moins brillante et colorée

Quand il n'y a pas la moindre zone d'ombre, voici les moyens de voir l'écran LCD :

- Réglage de la luminosité de l'écran
- Une sorte de pare-soleil proposé par certains fabricants
- Un écran LCD pivotant
- En couvrant votre tête et l'écran avec un vêtement noir !

## Protection de l'écran

Acheter un film plastique

Ne jamais poser l'appareil à plat sur une table ou un plan de travail Attention aux ceintures qui peuvent le rayer Mettre toujours l'appareil dans un étui en le transportant dans un sac ou une poche

#### Régler la durée de revue

Par défaut le boîtier va afficher l'image capturée (hors rafale) pendant 2 secondes Pour modifier cette durée, appuyer sur la touche Menu, sélectionner l'onglet Prise de vue puis Durée de la prise de vue et appuyer sur SET Chez Canon on peut opter aussi pour Maintien : l'image reste allumée

Lancer la lecture Appuyer sur la touche « petit triangle »

Choisir les informations

#### Touche INFO sur les reflex

L'utilisateur peut choisir entre 4 affichages s'effectuant par appui répété sur le bouton INFO Voici les types de visualisation sur le bouton INFO :

- Image seule : cet affichage permet d'analyser la composition et le cadrage
- Paramètres principaux de prise de vue : révèle l'ouverture et la vitesse de prise de vue
- Paramètres complets avec histogramme monochrome. Il détaille tous les paramètres : mode d'analyse de l'exposition

Balance des blancs Format d'enregistrement Sensibilité ISO Espace couleur Style d'image etc ... Histogramme RVB pour analyser l'exposition Les zones surexposées s'affichent en noir dans la vignette photo

- Double histogramme RVB et par couche de couleur pour les experts !
- Les zones surexposées sont toujours signalées

## La touche loupe

Afficher une photo et appuyer sur la touche loupe + pour zoomer dans l'image On peut appuyer de nouveau pour zoomer davantage (jusqu'à 15 fois) Loupe - pour dézoomer

Utiliser le pavé de direction pour déplacer le cadre zoomé

La loupe permet de juger des détails et de la précision de la mise au point Appuyer sur la touche LECTURE pour revenir à la photo entière

## Affichage des vignettes

Utile pour consulter rapidement les photos enregistrées

Si on affiche une photo et on appuie sur la touche LOUPE : l'écran affiche 4 vignettes Appuyer à nouveau sur LOUPE

Utiliser le pavé de direction ou la molette de réglage pour faire défiler les images Appuyer sur SET pour afficher la vignette sélectionnée en plein écran

Mode de visualisation sur Nikon Coolpix

Appuyer sur la position Lecture

Pour afficher une planche de 4 , 9 ou 16 images, faire pivoter la commande de zoom vers la position W fonction loupe : T

Exploiter les options : la touche Q sur Canon reflex offre de nouvelles possibilités :

- 1. Protéger les images : évite d'effacer une photo importante
- 2. faire pivoter l'image : utile pour profiter de toute la surface de l'écran LCD avec une photo en cadrage vertical
- 3. redimensionner : permet de réduire l'image en taille M, S1,S2 ou S3
- 4. Saut image par mollette : permet de régler l'effet de la mollette de réglage lors de la lecture : défilement des images une à une, par 10 ou 100 images, afficher les photos ou les videos seulement
- 5. classement permet d'attribuer une note de 1 à 5
- 6. filtres créatifs : flou artistique, effet de très grans angle, noir et blanc granuleux, peinture huile, effet aquarelle effet miniature, effet appareil photo jouet... Accéder aux effets par la touche Q et Filtres créatifs choisir le filtre ; set ; sauvegarder l'image en appuyant sur SET . appuyer une nouvelle fois sur SET pour revenir à la photo d'origine

### Utiliser un téléviseur

Les photos peuvent être affichées sur grand écran en reliant le boîtier au téléviseur grâce à un cable mini-HDMI/ HDMI (non fourni) Le mode diaporama avec transitions peut être utilisé Mettre l'appareil photo et le TV hors tension Connecter l'appareil photo au TV par la prise HDMI ou les bornes d'entrée vidéo Allumer le TV et choisir le canal d'entrée auquel le câble est connecté Mettre l'appareil photo sous tension Appuyer sur la touche lecture de l'appareil L'image apparaît sur le TV mais pas sur l'appareil

#### Les autres possibilités de la fonction LECTURE

Le recadrage des images : on peut recadrer les images en leur appliquant un réglage de pixel inférieur et enregistrer l'image recadrée dans un fichier distinct

La modification des couleurs

La correction de luminosité

La correction des yeux rouges

Sur Bridge Canon, le marquage d'images comme favoris : on peut classer ses images par catégorie . On peut également filtrer ces images pour les afficher , les protéger, les effacer Idem chez Nikon avec la recherche de photos en mode tri automatique, l'enregistrement d'annotations vocales pour les photos , le classement par date Mais ce travail est plus facile sur l'ordi avec un logiciel !